## Auxiliary Access User Login Instructions through PAWS for Education Records

- 1. Open the following link <u>https://auxpawsp.tcnj.edu/paws/signon.html</u>
- 2. Login using your Aux User ID and Password. If you forget this information, please contact the Student to confirm/reset your account information.
- 3. Select Student Center

| Menu                                        | Self Service                                                                  | S = |
|---------------------------------------------|-------------------------------------------------------------------------------|-----|
| Search:<br>> My Favorites<br>> Self Service | Student Center<br>Use the student center to manage school related activities. |     |
|                                             | ·                                                                             |     |
|                                             |                                                                               |     |

4. Academic Information, for example grades, can be found under the Academics section and in the other academic drop-down box. Please note that depending on the access granted to you by the student, you may also see financial information under the Finances section.

| Maggie's Student Ce                                                                                                    | nter                                                         |                                               | ID:                                                                          |
|----------------------------------------------------------------------------------------------------|--------------------------------------------------------------|-----------------------------------------------|------------------------------------------------------------------------------|
| ▼ Academics                                                                                                    |                                                              |                                               | SEARCH FOR CLASSES                                                           |
| <u>Search</u><br><u>Plan</u><br><u>Enroll</u><br><u>My Academics</u>                                                                       | i You are not enr                                            | olled in classes.                             | ✓ Holds<br>No Holds.                                                         |
| Enrollment Verification (NSC)                                                                                                    |                                                              |                                               | ✓ To Do List<br>No To Do's.                                                  |
| other academic 💌 🕅                                                                                                    |                                                              |                                               | Cpen Enrollment Dates                                                        |
| Academic Requirement<br>Apply for Graduation<br>Class Schedule<br>Course History                                                           | Account Summary                                              |                                               | ✓ Advisor                                                                    |
| Exam Schedule<br>Grades<br>Transcript: View Unoffic<br>Transfer Credit: Report<br>What-if Report<br>other academic ion<br>Privacy Settings | To view Account Summary and Amount Due:                      |                                               | Program Advisor<br>Nicholas Ratamess<br>609-771-3149                         |
|                                                                                                    | Contact Information                                          |                                               | Sabrina Magliulo<br>609-771-2718                                             |
|                                                                                                    | Permanent Address<br>2000 Pennington Road<br>Ewing, NJ 08628 | Residence Hall<br>None                        | details ▷<br>TCNJ Quick Links                                                |
|                                                                                                    | Mobile & Other Phones<br>None                                | Campus E-mail Address<br>tcnjstudent@tcnj.edu | myTCNJ Portal<br>PAWS Help & Tutorials                                       |
| ▼ Admissions                                                                                                    |                                                              |                                               | TCNJ Administrative<br>Services Records and Registration                     |
| Apply for Admission                                                                                                    |                                                              |                                               | Student Accounts<br>Financial Aid                                            |
|                                                                                                    |                                                              |                                               | TCNJ Resources           Student Affairs           Residential Ed. & Housing |